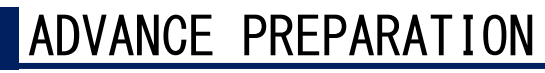

Notices from the Kanazawa University Emergency Contact System (C-SIREN) will be sent to your Kanazawa University ID application or to your pre-registered e-mail address. please set up your C-SIREN reception preferences or confirm email receipt using either of the following methods (1) or (2) so that you can appropriately respond to C-SIREN on the day of the training.

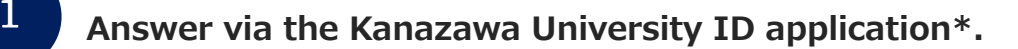

Activating the PUSH Notification System on KANAZAWA UNIVERSITY ID App allows you to quickly check C-SIREN notifications from the "Portal Notifications" section.

### Install the KANAZAWA UNIVERSITY ID App from the following URL or QR code.

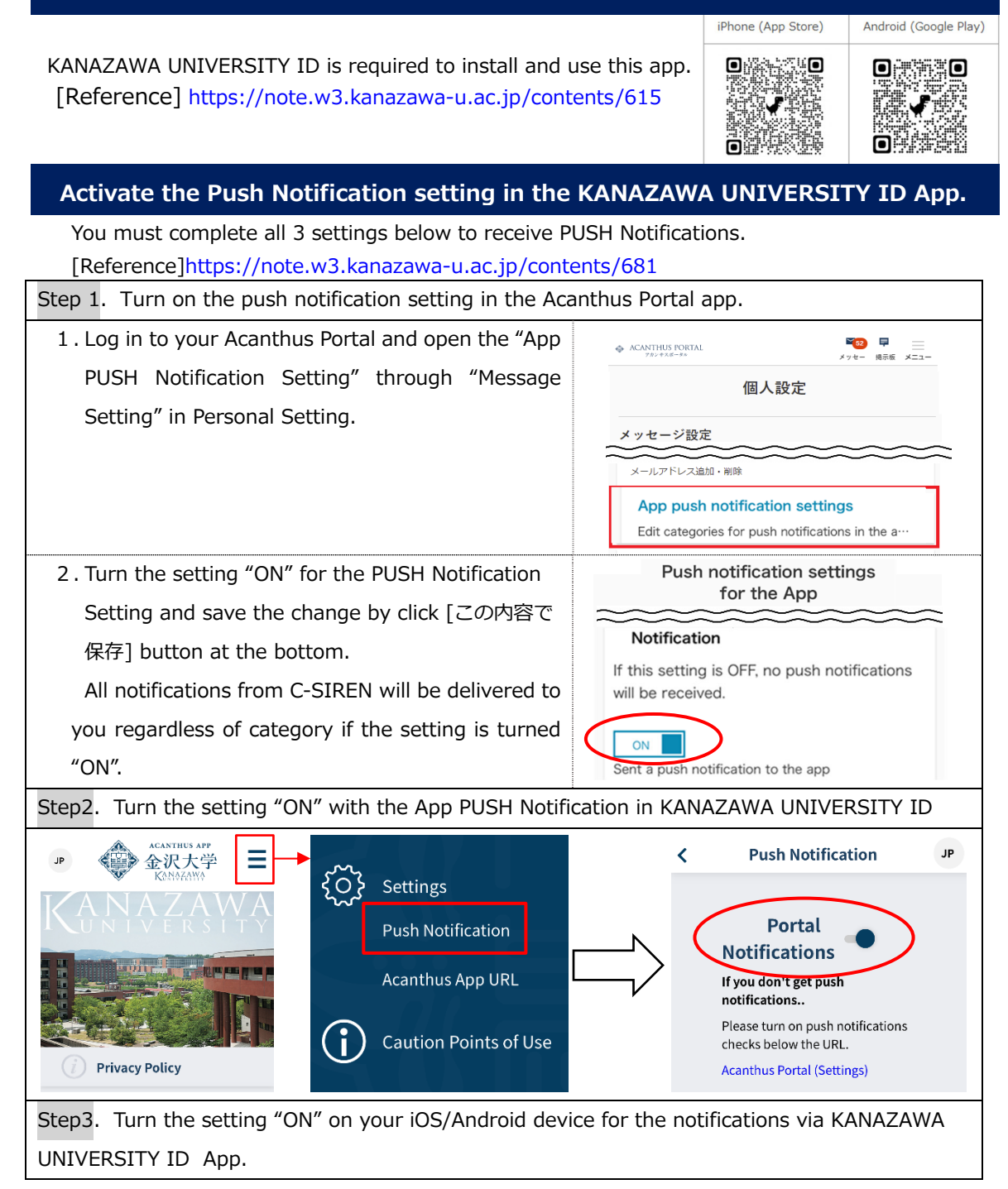

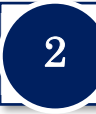

## Answer from your usual e-mail address.

Please confirm that your email address is registered with the Acanthus Portal and that you have received the e-mail prior to the Location confirmation.

#### Please confirm your e-mail registration with the Acanthus Portal.

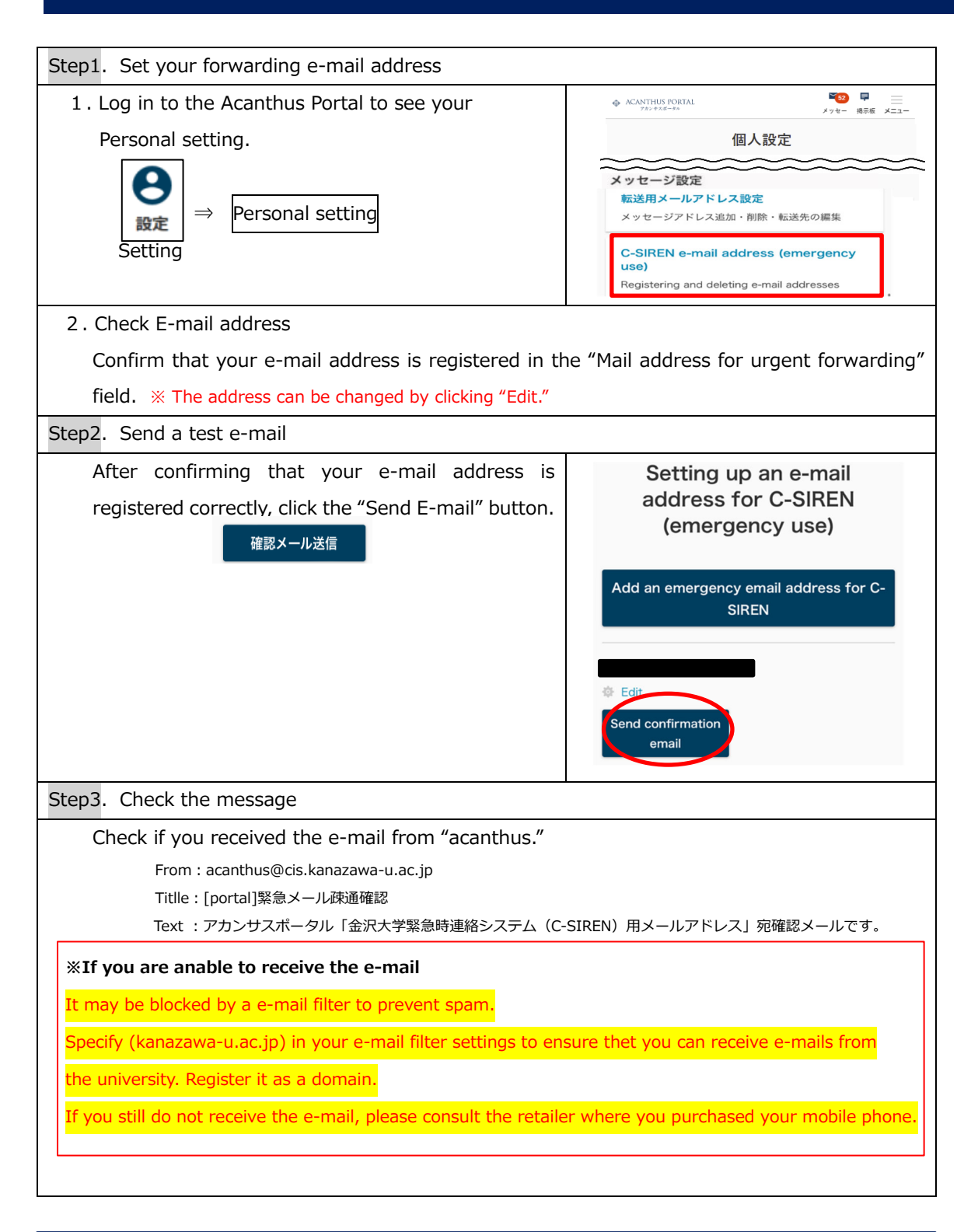

During the Location Confirmation, please sure to answer.

## Please answer the "C-SIREN" system via e-mail or Acanthus Portal.

On the day of the training, please submit your answer by either of the following ways after you receive C-SIREN.

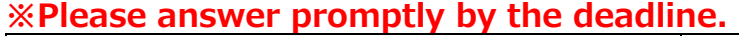

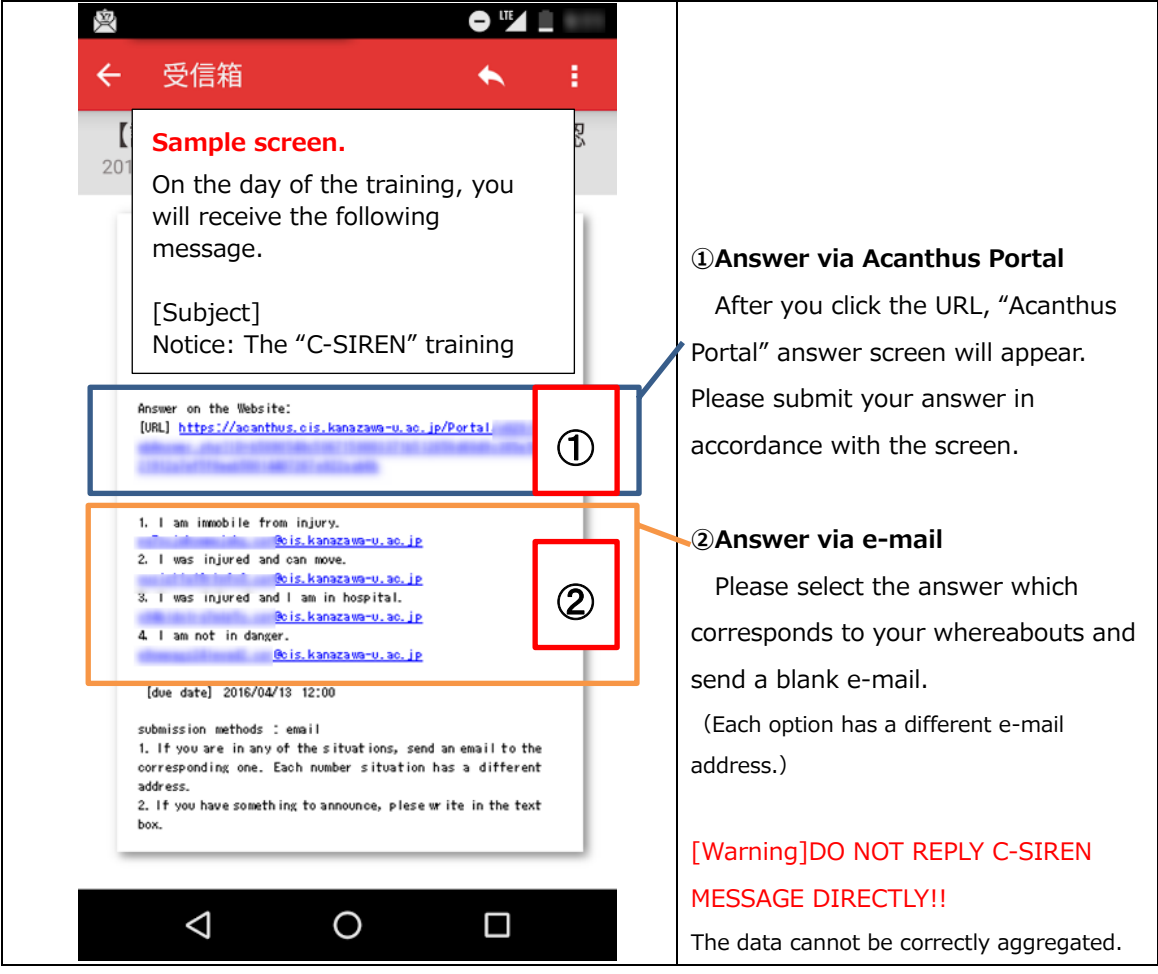

Please be sure to answer by the deadline for the accurate aggregation.

# You can answer on the Acanthus Portal!

During the training period, if you have not responded yet, you will be automatically moved to the following screen when you log in to the Acanthus Portal.

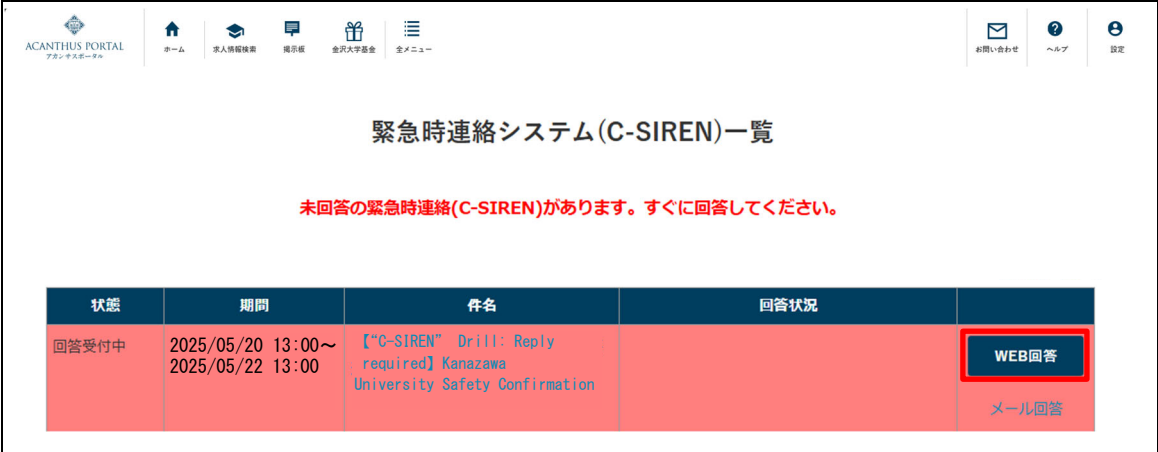

(%Once you answer it will no longer be displayed.)

| ACANTHUS PORTAL<br>アカンサスポータル<br>C-SIREN回答受付                                  | If you press [WEB 回答], answer screen will<br>be displayed. |
|------------------------------------------------------------------------------|------------------------------------------------------------|
| 件名                                                                           |                                                            |
| 【"C-SIREN" Drill: Reply required】 Kanazawa University<br>Safety Confirmation |                                                            |
| 本文                                                                           |                                                            |
| This is a drill.                                                             |                                                            |
| Please respond to confirm your safety via the web or e-mail.                 |                                                            |
| only.                                                                        |                                                            |
| 回答                                                                           |                                                            |
| • 1 I am uninjured and safe.                                                 | ]                                                          |
| 2 I was injured but am able to move.                                         | Please select one of the<br>options and press "回答する".      |
| O 3 [Needs rescue] I am immobilized by injury.                               |                                                            |
| ○ 4 I was injured and am in hospital.                                        |                                                            |
| 回答する                                                                         |                                                            |

• You will not be able to reply after the deadline. Please be sure to respond during the training period.